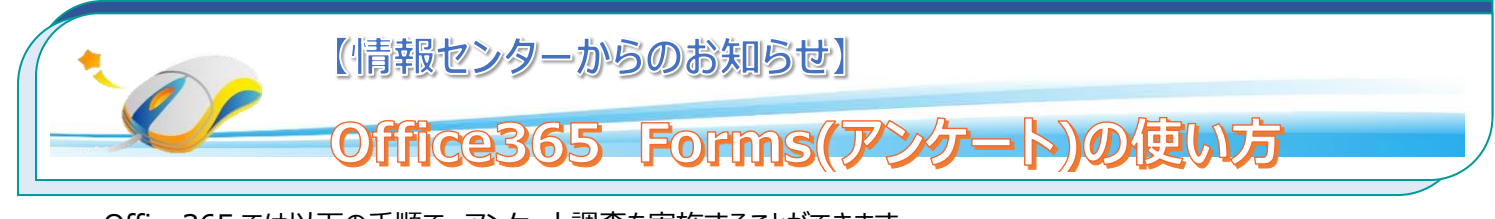

Office365 では以下の手順で、アンケート調査を実施することができます。 大学に所属しているユーザのみを対象にすることもできます。ご活用ください。

## 1. Office365「Forms」にログイン

## 1.1Forms にログインします。

Office365(学内メール)にログイン後、アプリから「Forms」を選択します。

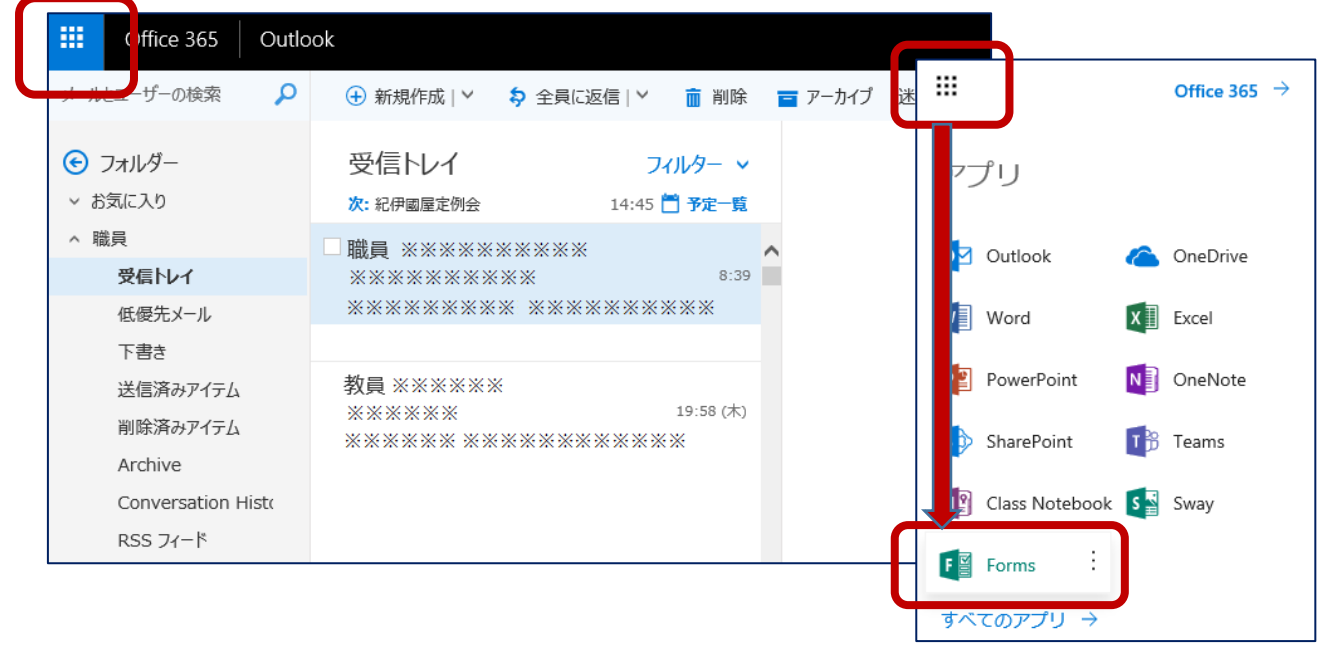

Forms が表示されない場合は、すべてのアプリを選択します。

## 1.1 アンケートを作成します。

「新しいフォーム」を選択します。【無題のフォーム】をクリックして、アンケートを作成します。

| <br>Forms<br>自分のフォーム 自分と共有されているファイル | Ø フォームのタイトルまた |                                                                                                    |    |
|-------------------------------------|---------------|----------------------------------------------------------------------------------------------------|----|
|                                     |               | 皆問   「情報センターのアンケート調査   いつも情報センターをご利用いただきありがらうございます。   情報センターの利用について、アンケート調査を実施いたします。   ご協力のほどよろしくお願いいたします。   アンケート実施期間 平成30年※月※日~※月※日 | 回答 |

「質問項目」を追加します。下記画面から「選択」「テキスト」「評価」または「日付」等を選択します。

## また、「複数回答」「回答の必須」も選択できます。

| いつち情報センターをご利用いただきありがとうございます。<br>情報センターの利用について、アンケート調査を実施いたします。<br>ご協力のほどよろしくお願いいたします。<br>アンケート実施期間 平成30年※月※日~※月※日                                                                                               | 1. 情報センターをどのくらい利用しますか。                                   |  |  |  |
|----------------------------------------------------------------------------------------------------|----------------------------------------------------------|--|--|--|
|                                                                                                    | 毎日       1週間に2・3回       1週間に1回       月1回       利用したことがない |  |  |  |
| 1 2 詳細を設定します                                                                                                    | + オプションを追加 "その他"オプションの追加 ④ 複数回答 ④ 必須 …                   |  |  |  |
| 1)アンケートの対象ユーザや期間等を設定します。                                                                                                    | 2) 共有でアドレスを取得します。このアドレスをコピーして                            |  |  |  |
| Forms の 令 共有                                                                                                    | アンワート対象者に配信しま9。                                          |  |  |  |
| Forms         気気         共有           質問         設定         設定           1.情報センターをどのくらい利用しますか。         ロームに入力できるユーザー           毎日         リンクにアクセスできるすべてのユーザ           回答可能         回答可能                        |                                                          |  |  |  |
| Forms         供給           質問         設定           1.情報センターをどのくらい利用しますか。         毎日           1週間に2・3回         リングにアクセスできるすべてのユーザー           1週間に1回         合約の所属組織内のユーザーのみが回答           月1回         1人につき1つの回答 | ・・・・・・・・・・・・・・・・・・・・・・・・・・・・・・・・・                        |  |  |  |

【「自分の所属組織のユーザのみ回答可能」を選択した場合、回答時に Office365 のログインが求められます。】

共有して共同作業する

+ 表示および編集リンクを取得

2018/07/13 📰 12:00

□質問をシャッフル
□ 各回答のメール通知

-

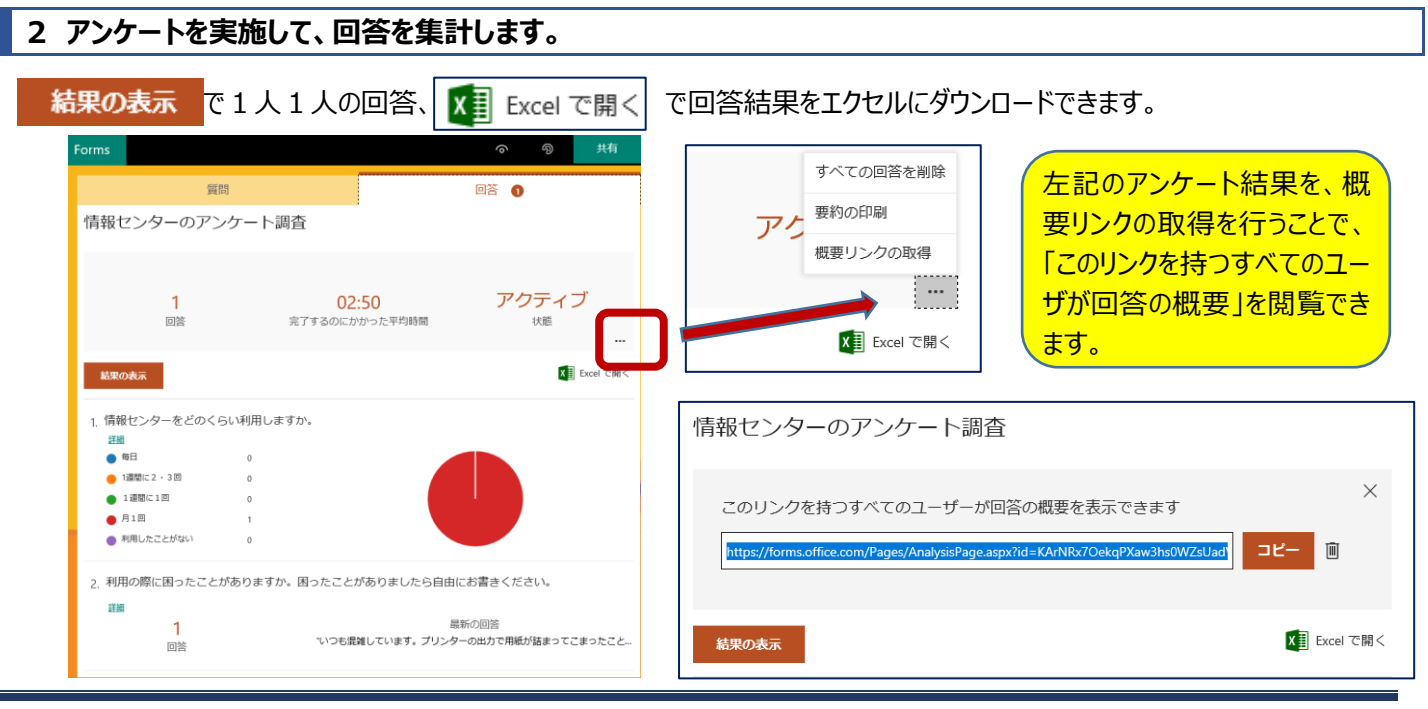

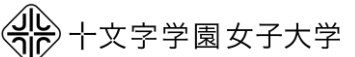

storage states, du